## 設定方法

設定方法は、機種および通信キャリアの仕様変更等によって異なる場合があります。下記の 設定でうまく設定ができない場合は、各キャリアサイトを確認してください。

【DoCoMo のスマートフォンの方】

1. 設定画面への進み方

次の①~②のいずれかの方法で「メール設定」画面へお進みください。

① URL からのアクセス

スマートフォンのインターネット機能を使い, 下記の URL を直接入力し,「メール設定」画面 にアクセスしてください。

https://spmode.ne.jp/mail\_setting/

- ② メールアプリからのアクセス
  SP モードのメールアプリ(docomo のスマートフォンに標準で入っているメールソフト)を開き、
  「メール設定」→「その他」→「メール全般の設定」へとお進みください。
  ※機種によって、項目の名称が多少異なる場合があります。
- 2. ドメイン指定受信の設定

「メール設定」画面へ進みましたら、次の(1)~(5)の手順で設定を行ってください。

- (1)「メール設定」画面の下へスクロールし、「詳細設定/解除」を選択。
- ↓
- (2)「認証」画面で暗証番号(spモードパスワード)を入力し、「決定」を選択。
  ※パスワードは初期設定で「0000」です。
  また、iモードのパスワードをそのまま引き継いでいる場合もあります。
- Ţ
- (3)「迷惑メール対策」画面で、「受信/拒否設定」という項目の「設定」を選び、「次へ」を選択。 ↓
- (4)「受信/拒否設定」画面を下へスクロールし、「ステップ4」の「受信設定」を選択。
- Ţ
- (5) 入力欄に kcg.ac.jp を入力し、「登録」を選択。
- Ţ
- (6) 以上で,設定は完了です。

【DoCoMo の iPhone の方】

1. 設定画面への進み方

次の(1)~(5)の手順で「メール設定」画面へお進みください。

- (1)「d メニュー」を押します。
- Ţ
- (2)「お客様サポート」を選択します。
- ↓
- (3)「サービス・メールなどの設定」を押すと、画面下へスクロールします。
- Ţ
- (4)「各種設定の一覧」を押します。
- ↓
- (5)「通話・メール」を選び、次に「メール設定」を押します。
- Ţ
- (6)「docomo ログイン画面」が表示されるので、ログインを行ってください。
- 2. ドメイン指定受信の設定
- 「メール設定」画面へ進みましたら、次の(1)~(5)の手順で設定を行ってください。
- (1)「メール設定」画面の下へスクロールし、「詳細設定/解除」を選択。
- Ļ
- (2)「認証」画面で暗証番号(spモードパスワード)を入力し,「決定」を選択。※パスワードは初期設定で「0000」です。
  - また, i モードのパスワードをそのまま引き継いでいる場合もあります。
- ↓
- (3)「迷惑メール対策」画面で、「受信/拒否設定」という項目の「設定」を選び、「次へ」を選択。 ↓
- (4)「受信/拒否設定」画面を下へスクロールし、「ステップ4」の「受信設定」を選択。
- ↓
- (5) 入力欄に kcg.ac.jp を入力し、「登録」を選択。
- Ţ
- (6) 以上で,設定は完了です。

キャリアサイト

・DoCoMo サイト:http://www.nttdocomo.co.jp/

【au のスマートフォンの方】

ドメイン指定受信の設定
 au のスマートフォンの方は、次の(1)~(7)の手順で設定を行ってください。
 ※機種によっては項目の名称が多少異なる場合がございます。

(1) 「メール」アプリを起動してください。

↓

(2)「設定」→「E メール設定」→「その他の設定」→「迷惑メールフィルター」へと進んでくださ

い。

- Ļ
- (3) 暗証番号4桁を入力し、「送信」を選択。
- Ļ
- (4)「指定受信リスト設定」を選択。
- ↓
- (5)入力欄に kcg.ac.jp を入力し、「登録」を選択。
- Ţ
- (6)「設定確認」画面が表示されますので,再度「登録」を選択。
- Ļ
- (7) 以上で,設定は完了です。

【au の iPhone の方】

1. 設定を行う前に

au の iPhone の方は、「WiFi ネットワーク」をオフにしてから設定を行ってください。

2. 設定画面への進み方

まずは、次の(1)~(3)の手順で「メール設定画面」へ進んでください。

- (1)「メッセージ」アプリを起動し、新規メッセージを開いてください。
- ↓
- (2) 宛先に「#5000」,本文に「1234」と入力して送信。
- ↓
- (3) 返信で届いた URL を選択し、メール設定画面にアクセスしてください。
- 3. ドメイン指定受信の設定

「メール設定」画面へ進みましたら、次の(1)~(5)の手順で設定を行ってください。

- (1)「迷惑メールフィルター」を選択し、「ワンタイムパスワード」をコピー、もしくはメモを取り、 「設定はこちら」を選択。
- Ţ
- (2) メールアドレスと(1)のワンタイムパスワードを入力し、ログインしてください。
- Ţ
- (3)「詳細設定」を選択し、「指定受信リスト」を選択。
- Ţ
- (4)「受信リスト設定」項目の「設定する」にチェックを入れ、キーワードに kcg.ac.jp を入力し、 最下層にある「次へ」を選択。
- ↓
- (5)入力内容を確認し、「登録」を選択。
- Ţ
- (6) 登録完了画面が表示されたら設定完了です。

キャリアサイト

•au サイト: http://www.au.kddi.com/

【SoftBank のスマートフォンと iPhone (SMS/MMS メールをご利用)の方】

- 1. 設定画面への進み方
  - 次の方法で「My SoftBank」画面へお進みください。 safari を起動し、「ブックマーク」から「My SoftBank」を選択してください。 ※機種によっては、「メニュー」の中に「ブックマーク」がある場合があります。 ※「My SoftBank」がみつからない場合はお手数ですが、SoftBank サイトをご覧いただくか、 最寄りの SoftBank ショップへお尋ねください。
- 2. ドメイン指定受信の設定

「My SoftBank」画面へ進みましたら、次の(1)~(6)の手順で設定を行ってください。

- (1)「ログインはこちら」を選択し、携帯電話番号とパスワードを入力し、ログインしてください。 ※利用規約の画面が出る場合は、同意して次へ進んでください。
- Ţ
- (2)「メール設定(SMS/MMS)」を選択。
- Ţ
- (3)「迷惑メールブロックの設定」の「変更する」を選択。
- Ţ
- (4)「個別設定はこちら」を選択。
- Ţ
- (5)「受信許可リスト設定」を選択。

Ţ

(6)「利用設定」の項目で「設定する」を選択。入力欄に kcg.ac.jp を入力し、「後方一致」にチ ェックを入れ、「設定」を選択。

Ţ

(7) 以上で,設定完了です。

【SoftBank のスマートフォンと iPhone (Eメールをご利用)の方】

1. 設定画面

次の方法で「My SoftBank」画面へお進みください。 safari を起動し、「ブックマーク」から「My SoftBank」を選択してください。 ※機種によっては、「メニュー」の中に「ブックマーク」がある場合があります。 ※「My SoftBank」がみつからない場合はお手数ですが、SoftBank サイトをご覧いただくか、 最寄りの SoftBank ショップへお尋ねください。

2. ドメイン指定の受信設定

「My SoftBank」画面へ進みましたら、次の(1)~(7)の手順で操作を設定を行ってください。

- (1)携帯電話番号とパスワードを入力し、ログインしてください。
- Ļ
- (2)「メール設定(Eメール)」を選択。
- ţ
- (3)「迷惑メールブロック設定」の「次へ」を選択。
- Ţ
- (4)「受信許可リスト」の「変更」を選択。
- ţ
- (5)「利用開始」を選択。
- Ţ
- (6) 入力欄に kcg.ac.jp を入力し、「後方一致」にチェック(もしくは選択)を入れ「登録」を選択。
- ţ
- (7) 以上で, 設定完了です。

キャリアサイト

・SoftBank サイト:http://mb.softbank.jp/mb/